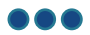

# Guide to Completing the New Employee Step for Onboarding

The last step in the hiring process is known as Onboarding. During Onboarding, we ask you to provide more information so we can complete your hire into your new position. The process is completed online and takes approximately 30 minutes, depending on your requirements.

This guide shows the process from beginning to end and includes examples of all screens that will display for a new employee. If you are an internal employee who is transferring from your existing position into another, you will only see screens that apply to your individual requirements, based on your employment situation.

**Note**: Content that displays in the Onboarding system and related documents is subject to change. This will not impact the usefulness of this guide.

#### Contents

| Guide to Completing the New Employee Step for Onboarding       | 1  |
|----------------------------------------------------------------|----|
| Contents                                                       | 1  |
| Candidate Email Notification                                   | 3  |
| Create your Password and Security Question Panel               | 4  |
| Instructions:                                                  | 4  |
| Welcome to Manitoba Health Care Onboarding Panel               | 5  |
| New Hire Information Panel                                     | 6  |
| Spouse and Dependents Panel                                    | 8  |
| Spouse and Dependents Panel (continued)                        | 9  |
| Family Status                                                  | 9  |
| Spouse and Dependents Panel (continued)                        |    |
| Marital Status                                                 | 10 |
| Spouse and Dependents Panel (continued)                        | 11 |
| Employment Equity Survey Panel                                 | 12 |
| Emergency Contact Information Panel                            | 13 |
| Conflict of Interest Declaration Panel                         | 14 |
| Conflict of Interest Declaration (Continued) Panel             | 16 |
| Conflict of Interest Declaration (Continued) Panel (continued) | 17 |
| Direct Deposit Information Panel                               |    |
| Canada Personal Tax Credits Return Form TD1 Panel (1/9)        | 20 |
| Canada Personal Tax Credits Return Form TD1 Panel (2/9)        | 21 |
| Canada Personal Tax Credits Return Form TD1 Panel (3/9)        | 22 |
| Canada Personal Tax Credits Return Form TD1 Panel (4/9)        | 23 |
| Canada Personal Tax Credits Return Form TD1 Panel (5/9)        | 24 |
| Canada Personal Tax Credits Return Form TD1 Panel (6/9)        | 25 |

| SuccessFactors How-To                                                         |    |
|-------------------------------------------------------------------------------|----|
| Canada Personal Tax Credits Return Form TD1 Panel (7/9)                       | 26 |
| Canada Personal Tax Credits Return Form TD1 Panel (8/9)                       | 27 |
| Canada Personal Tax Credits Return Form TD1 Panel (9/9)                       | 28 |
| Provincial Personal Tax Credits Return Form TD1 Panel (1/6)                   | 29 |
| Manitoba Personal Tax Credits Return Form TD1MB Panel (2/6)                   | 30 |
| Manitoba Personal Tax Credits Return Form TD1MB Panel (3/6)                   | 32 |
| Manitoba Personal Tax Credits Return Form TD1MB Panel (4/6)                   | 33 |
| Manitoba Personal Tax Credits Return Form TD1MB Panel (5/6)                   | 34 |
| Manitoba Personal Tax Credits Return Form TD1MB Panel (6/6)                   | 35 |
| Great West Life Group Benefit Plan Details Panel                              | 36 |
| Manitoba Blue Cross - Health Sciences Centre: Application for Dental Benefits | 37 |
| Review and Approve Panels                                                     |    |
| Instructions:                                                                 |    |
| Review and Approve Panel (1/10)                                               | 40 |
| Review and Approve Panel (2/10)                                               | 41 |
| Review and Approve (3/10)                                                     | 42 |
| Review and Approve (4/10)                                                     | 43 |
| Review and Approve (5/10)                                                     | 44 |
| Review and Approve (6/10)                                                     | 45 |
| Review and Approve (7/ 10                                                     | 46 |
| Review and Approve (8/10)                                                     | 47 |
| Review and Approve (9/10)                                                     | 48 |
| Review and Approve (10/10)                                                    | 49 |
| Sign Forms Panel                                                              | 50 |
| Electronic Signature Step Sign On Panel                                       | 51 |
| Click to Sign Panel                                                           | 52 |
| Click to Sign Panel (continued)                                               | 53 |
| Submit All Documents Panel                                                    | 54 |
| Thank You Panel                                                               | 55 |

## **Candidate Email Notification**

When you are eligible to complete the Onboarding process, you will receive an email.

• Click the Begin Onboarding link in the email to access the Onboarding system.

Example email

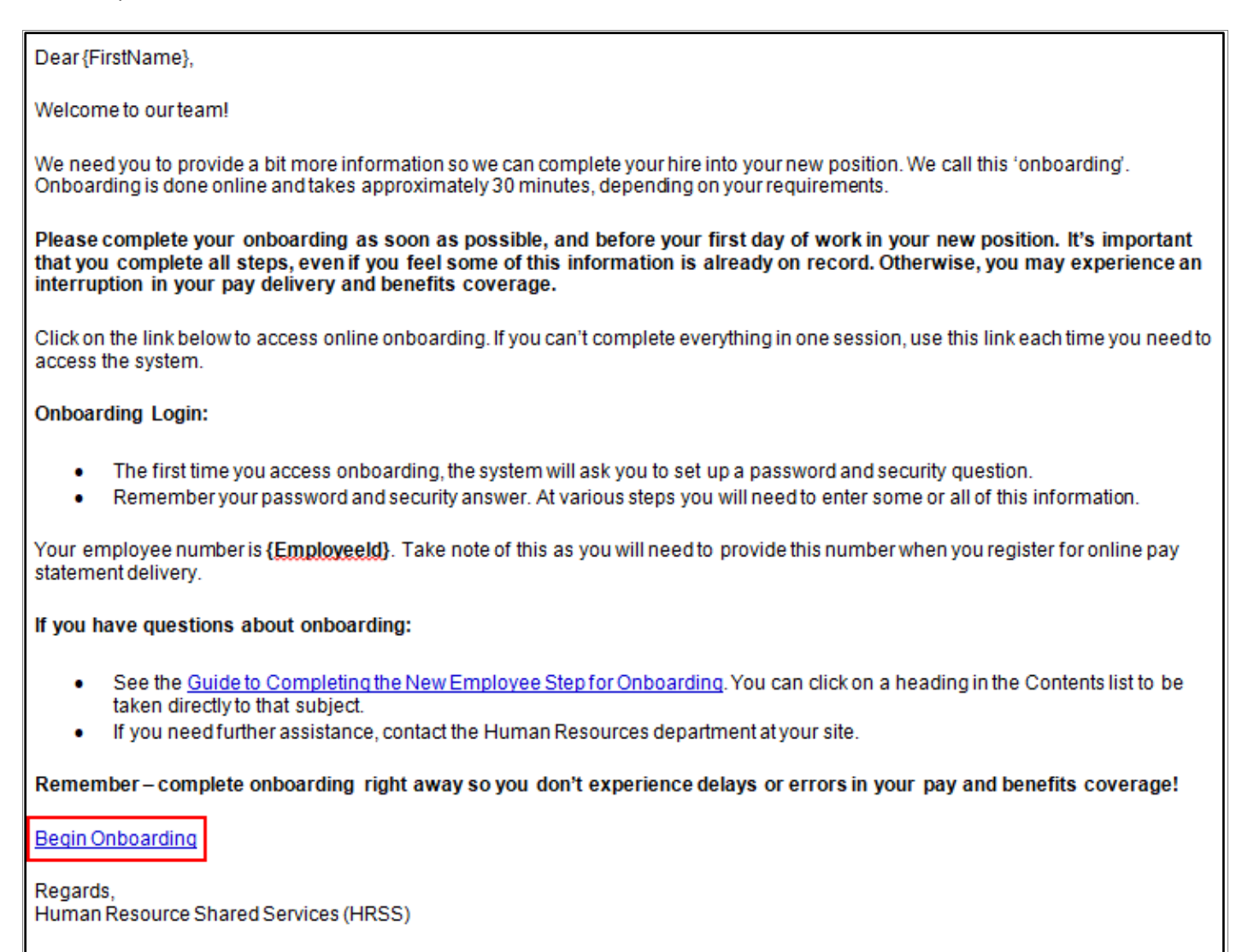

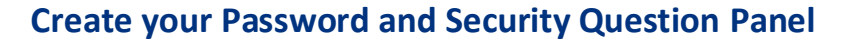

In this panel, you need to:

- Create a password that is unique to the Onboarding system to complete and electronically sign your documents. Your password will be required in the event you need to log back into the Onboarding system.
- Select a security question and enter the answer. If you forget your password, you will need to answer the security question. See how to <u>Reset Your Onboarding Password</u> in the event you need to reset your password.

#### **Instructions:**

- 1. Enter your password in the **Password** field.
- 2. Re-enter your password in the Re-Enter Password field.
- 3. Select a security question from the Security Question menu.
- 4. Enter the answer for your security question in the Security Answer field.
- 5. Click the Start Employee Wizard button to begin your Onboarding.

|                              |                                      |                       | English                |
|------------------------------|--------------------------------------|-----------------------|------------------------|
| Create your Pas              | sword and Security Question          |                       |                        |
| User Name                    |                                      |                       |                        |
| First Name                   | Carrie                               | Last Name             | Solmundson             |
| Password @                   | 1                                    | Re-Enter Password 2   |                        |
| Security Question 3          | Mother's Maiden Name                 |                       |                        |
| Security Answer              |                                      |                       |                        |
| -                            | Remember security answer is case ser | isitive.              |                        |
|                              |                                      |                       |                        |
| Click Start Employee         | Wizard to complete new hire forms.   |                       |                        |
|                              |                                      |                       | 5 Start Employee Wizar |
| <b>Tip:</b> You can click th | he 🔟 symbols for additional help v   | vith your password ar | nd security question.  |

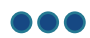

### Welcome to Manitoba Health Care Onboarding Panel

This panel provides an explanation of the steps that are part of the Onboarding process.

• You must click the **Notice – Protection of Privacy and the Collection of Personal Information** link to open and read the document (document opens in a new browser window). A checkmark will appear in the box.

**Note:** You can click the link at the bottom section of the screen to read more about completing any security checks that have been requested.

| Velcome to Manitoba Health Care Onboarding (Carrie Solmundson)<br>lew Employee Step                                                                                                    |                   | Engli   |
|----------------------------------------------------------------------------------------------------|-------------------|---------|
|                                                                                                    |                   |         |
| t's time to begin onboarding!                                                                                                    |                   |         |
| Your personal onboarding steps have been selected based on the situation of your hire. It's very important that you complete all steps that we as some or all of the following:                                                                         | sk of you. These  | include |
| <ul> <li>Answering questions about yourself</li> <li>Reading key policies</li> <li>Signing up for electronic pay and T4 statements</li> <li>Providing direct deposit and emergency contact information</li> </ul>                                       |                   |         |
| Completing tax forms and benefit plan enrolment forms                                                                                                    |                   |         |
| lease complete onboarding before you start work in your new position. It takes approximately 30 minutes. You can stop at any point, and your<br>ompletion at a later time. When you have completed all required steps, you will see a Thank You screen. | work will be save | ed for  |
| you are not currently paid by the WRHA or Shared Health, you will need the following:                                                                                                    |                   |         |
| <ul> <li>Image of a void cheque or statement from your financial institution with your direct deposit information</li> <li>Your employee ID number (see your Begin Onboarding email)</li> </ul>                                                         |                   |         |
| Please click on the link below and read the notice before proceeding:                                                                                                    |                   |         |
| Notice – Protection of Privacy and the Collection of Personal Information                                                                                                    |                   |         |
|                                                                                                    |                   |         |
| f you have any questions about completing onboarding, please contact your site HR department or call HR Shared Services at 204-950-85                                                                                                    | 00, option 5.     |         |
| addition to this online onboarding, you may be contacted by your site HR team, Occupational Health Nurse, and/or Manager for information.                                                                                                    |                   |         |
| Please remember to also complete any security checks requested in your letter of offer. Click here for more information.                                                                                                    |                   |         |
|                                                                                                    |                   |         |
|                                                                                                    | Cancel            | Ne      |

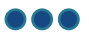

#### **New Hire Information Panel**

This panel displays information about you.

• Review the information to ensure it is accurate and make edits if required.

**Note:** Fields that are greyed out cannot be edited. If information in any of the greyed out fields is incorrect, please contact the Service Desk at 204-940-8500 and select option 5 for HR Shared Services.

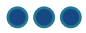

| New Hire Information (Carrie Solmundson)<br>New Employee Step |                   | English » |
|---------------------------------------------------------------|-------------------|-----------|
| Employee Information                                          |                   |           |
| Employee Name                                                 |                   |           |
| Legal First Name                                              | Carrie            | •         |
| Middle Name                                                   |                   |           |
| Legal Last Name                                               | Solmundson        | •         |
| Preferred Name                                                |                   |           |
| Employee ID                                                   | 00103456          |           |
|                                                               |                   |           |
| Primary & Secondary Phone Number                              |                   |           |
| Primary Phone Number (Format: 10 digits)                      | 2047894567        |           |
| Secondary Phone Number (Format: 10 digits)                    |                   |           |
|                                                               |                   |           |
| Physical Address                                              |                   |           |
| Street Number and Name                                        | 234 RonalD Street | •         |
| Address Line 2                                                |                   |           |
| City                                                          | Winnipeg          | •         |
| Country                                                       |                   |           |
| Province                                                      |                   |           |
| Postal Code                                                   | R3J 3J4           | *         |
|                                                               |                   |           |
| Mailing Address                                               |                   |           |
| Street Number and Name                                        | 234 Ronald Street | *         |
| Address Line 2                                                |                   |           |
| City                                                          | Winnipeg          |           |
| Country                                                       | CANADA            |           |
| Province                                                      | MANITOBA          |           |
| Postal Code                                                   | R3J 3J4           | •         |
|                                                               |                   |           |
| Date of Birth and Gender                                      |                   |           |
| Date of Birth (mm/dd/yyyy)                                    | 25/04/2000        |           |
| Gender                                                        |                   |           |
| Social Insurance Number                                       | •                 |           |
|                                                               |                   |           |

#### **Spouse and Dependents Panel**

This panel provides information about your spouse and/or dependents (if applicable).

- You must click the **Eligible Dependent Children Definition** and **Marital Status Definition** links to open and read each document (documents open in a new browser window).
- Select the Family Status and Marital Status that apply to you.

**Note:** If you select something other than **Single**, you will be asked to complete additional (mandatory) fields. Refer to the next two pages for examples.

| Spouse and Dependents (Carrie Solmundson)<br>New Employee Step                                                                                                    |        |      | English » |
|----------------------------------------------------------------------------------------------------|--------|------|-----------|
| Spouse and Dependent Information         You must enroll in family coverage if you have a spouse/common-law and/or eligible dependent children.         Eligible Dependent Children Definition,         Family Status <ul> <li>Single: I do not have eligible family members (spouse, common-law partner and/or eligible dependant children).</li> <li>Family: I have eligible family members (spouse, common-law partner and/or eligible dependant children).</li> <li>Family: I have eligible family members (spouse, common-law partner and/or eligible dependant children).</li> <li>Marital Status Definition,</li> <li>Marital Status</li> <li>Single</li> <li>Married</li> <li>Common-Law</li> <li>Separated/Divorced</li> <li>Widowed</li> </ul> |        |      |           |
|                                                                                                    |        |      |           |
|                                                                                                    | Cancel | Back | Next      |

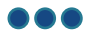

## **Spouse and Dependents Panel (continued)**

#### **Family Status**

If you selected **Family** as your **Family Status**, you will be asked if you have eligible dependent children:

• Select Yes or No

| Spouse and Dependent Information                                                                                          |              |
|----------------------------------------------------------------------------------------------------|--------------|
| You must enroll in family coverage if you have a spouse/common-law and/or dependent children.                             |              |
| Family Status                                                                                                    |              |
| O Single: I do not have eligible family members (spouse, common-law partner and/or eligible dependant                     | t children). |
| <ul> <li>Family: I have eligible family members (spouse, common-law partner and/or eligible dependant childred</li> </ul> | en).         |
| * Marital Status Definition <sub>*</sub>                                                                                  |              |
| Marital Status                                                                                                    |              |
| ○ Single                                                                                                    |              |
| O Married                                                                                                    |              |
| O Common-Law                                                                                                    |              |
| Do you have eligible dependent children?                                                                                  |              |
| ⊖ Yes                                                                                                    |              |
| O No                                                                                                    |              |

• If you selected **Yes**, you must indicate the number of eligible dependents using the drop-down menu:

| Number of eligible dependents | SELECT | ~* |
|-------------------------------|--------|----|
|                               |        |    |

• For each eligible dependent, you must complete the additional (mandatory) fields:

| Dependent 1                                 |                                                                                              |            |
|---------------------------------------------|----------------------------------------------------------------------------------------------|------------|
| First Name                                  |                                                                                              | *          |
| Middle Initial                              |                                                                                              |            |
| Last Name                                   |                                                                                              | *          |
| Gender                                      | <ul> <li>Male</li> <li>Female</li> <li>Non-Binary</li> <li>Prefer Not to Disclose</li> </ul> |            |
| *<br>Date of Birth (mm/dd/yyyy)             |                                                                                              | dd/MM/yyyy |
| Relationship                                |                                                                                              | SELECT 🗸 * |
| Does your dependent child reside in Canada? |                                                                                              | 🔿 Yes 🔘 No |
| Full-Time Student Disabled                  |                                                                                              |            |

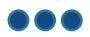

## Spouse and Dependents Panel (continued)

#### **Marital Status**

• If you selected Married as your Marital Status, you must complete the additional (mandatory) fields:

| Spouse/Common-Law Information                            |                            |
|----------------------------------------------------------|----------------------------|
| First Name                                               | *                          |
| Middle Initial                                           |                            |
| Last Name                                                | *                          |
| Gender                                                   |                            |
|                                                          | O Male                     |
|                                                          | <ul> <li>Female</li> </ul> |
|                                                          | O Non-Binary               |
|                                                          | Prefer Not to Disclose     |
| *<br>Date of Birth (mm/dd/yyyy)                          | dd/MM/yyyy 📰 *             |
| Date of Marriage (mm/dd/yyyy)                            | dd/MM/yyyy 🚞 *             |
| Does your spouse or common-law partner reside in Canada? | Yes O No                   |

#### • If you selected **Common-Law** as your **Marital Status**, complete the additional (mandatory) fields:

| Spouse/Common-Law Information                            |                        |
|----------------------------------------------------------|------------------------|
| First Name                                               | *                      |
| Middle Initial                                           |                        |
| Last Name                                                | *                      |
| Gender                                                   | 0                      |
|                                                          | Male     Eomalo        |
|                                                          | Non-Binary             |
|                                                          | Prefer Not to Disclose |
| *<br>Date of Birth (mm/dd/yyyy)                          | dd/MM/yyyy             |
| Date of Cohabitation (mm/dd/yyyy)                        | dd/MM/yyyy             |
| Does your spouse or common-law partner reside in Canada? | Yes O No               |

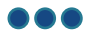

# **Spouse and Dependents Panel (continued)**

• If you selected **Separated/Divorced** as your **Marital Status**, complete the additional (mandatory) fields:

| Date of Separation | MM/dd/yyyy | * |
|--------------------|------------|---|
| First Name         |            | * |
| Middle Initial     |            |   |
| Last Name          |            | * |

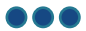

#### **Employment Equity Survey Panel**

This panel asks questions related to diversity.

• For each question, select a response from the drop-down (i.e. *Prefer not to answer / Yes / No*).

| Employment Equity Survey (Carrie Solmundson)<br>New Employee Step                                                                                                    | English »                                                                                                    |
|----------------------------------------------------------------------------------------------------|----------------------------------------------------------------------------------------------------|
| The following questionnaire asks questions related to diversity. Completing this is<br>- or your decision to not provide information - is confidential and will not be used in         | roluntary. We request this information for statistical purposes only. Your information making hiring decisions. We provide equal opportunity to all qualified candidates. |
| Indigeneous People                                                                                                    |                                                                                                    |
| For the purposes of employment equity, "Indigenous peoples" means persons who are F                                                                                                    | irst Nations, Inuit or Métis                                                                                                    |
| Do you identify yourself as an Indigenous person?                                                                                                    | SELECT 🗸 *                                                                                                    |
|                                                                                                    |                                                                                                    |
| Visible Minority                                                                                                    |                                                                                                    |
| For the purpose of employment equity, a "Visible Minority" is a person (other than Indige regardless of place of birth.                                                                | nous peoples as defined above) who is non-Caucasian in race or non-white in colour,                                                                                       |
| Do you identify yourself as part of a visible minority?                                                                                                    | SELECT V                                                                                                    |
|                                                                                                    |                                                                                                    |
| Disability                                                                                                    |                                                                                                    |
| For the purpose of employment equity, a person with a disability is a person who has a low who:                                                                                        | ong-term or recurring physical, mental, sensory, psychiatric, or learning impairment and                                                                                  |
| a) Consider themselves to be disadvantaged in employment because of that impairment                                                                                                    | or                                                                                                    |
| b) Believe that an employer or potential employer is likely to consider them to be disadva<br>functional limitations owing to their impairment have been accommodated in their current | intaged in employment because of that impairment, and includes persons whose job or workplace.                                                                            |
| Do you identify yourself as a person with disability?                                                                                                    | SELECT v                                                                                                    |
|                                                                                                    | •                                                                                                    |
|                                                                                                    | Cancel Back Next                                                                                                    |

# **Emergency Contact Information Panel**

This panel collects your emergency contact information.

• Complete all fields.

| Emergency Contact Information (Carrie Solmundson)<br>New Employee Step                 |                |             | English≫ |
|----------------------------------------------------------------------------------------|----------------|-------------|----------|
| Emergency Contact Information                                                          |                |             |          |
| First Name                                                                             | *              |             |          |
| Last Name                                                                              | *              |             |          |
| Phone Number (10 digits)                                                               | *              |             |          |
| Note: Please provide a phone number where this individual can be reached during your v | vorking hours. |             |          |
|                                                                                        |                |             |          |
|                                                                                        |                |             |          |
|                                                                                        |                |             |          |
|                                                                                        |                |             |          |
|                                                                                        |                |             |          |
|                                                                                        |                |             |          |
|                                                                                        |                |             |          |
|                                                                                        |                |             |          |
|                                                                                        |                | Cancel Back | Next     |

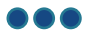

#### **Conflict of Interest Declaration Panel**

This panel provides and collects information about conflict of interest and industry relationships.

- You must click the **Conflict of Interest** and **Industry Relationships** links to open and read each document (documents open in a new browser window). A checkmark will appear in each box.
- Select Yes or No (No is selected by default).

Note: If you select Yes, you will be asked to provide (mandatory) details. See example below.

| Conflict of Interest Declaration (Carrie Solmundson)<br>New Employee Step                                                                                                    | English » |
|----------------------------------------------------------------------------------------------------|-----------|
| Please click on the links below to read the Conflict of Interest and Industry Relationships policies:                                                                                                    |           |
| To put it simply, a <b>conflict of interest</b> is a situation in which you have competing interests or loyalties.<br>For example:<br>• You are a homecare worker and you also have a private business providing foot care.<br>• You order supplies for your unit and your husband or wife works for a medical supply company.<br>A conflict of interest may be real or potential. If a situation <i>could</i> be perceived as a conflict of interest by a person outside the situation, it needs to be identified and on rec | ord.      |
| Having read the policies and information above, are you in a situation or association which may place you in a conflict of interest?<br>Ves<br>No                                                                                                    |           |
| Cancel Back                                                                                                    | Next      |

• If you selected Yes, provide a description of your conflict of interest in the Conflict Information field.

| Factors How-To                                                    |                                       |                                |  |
|-------------------------------------------------------------------|---------------------------------------|--------------------------------|--|
| Having read the policies and information above, are you in a site | uation or association which may place | you in a conflict of interest? |  |
|                                                                   | <ul><li>Yes</li><li>No</li></ul>      |                                |  |
| *                                                                 |                                       |                                |  |
| Briefly describe your conflict of interest situation              |                                       | 7                              |  |
| Conflict Information                                              | *                                     |                                |  |
|                                                                   |                                       |                                |  |
|                                                                   |                                       |                                |  |
|                                                                   |                                       |                                |  |

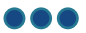

#### **Conflict of Interest Declaration (Continued) Panel**

This panel collects conflict of interest-related information that applies to all representatives.

Review each statement and make a selection from the options.

Note: this panel does not apply to (and will not appear for) Shared Health employees.

- If you select **Other** for either statement, you will be asked to specify in an additional (mandatory) field. See example on the next page.
- If you select **Clinical Staff** for the second statement, you will be asked to specify a group. See example on the next page.

| New Hire Information (Patricia Harpole)<br>New Employee Step                 |        |      | English ≫ |
|------------------------------------------------------------------------------|--------|------|-----------|
| Conflict of Interest Declaration (Continued)                                 |        |      | ,         |
| I am a Representative (check all applicable boxes) in the following category |        |      |           |
| Employee (Job Title)                                                         |        |      |           |
| Board Member                                                                 |        |      |           |
| Secondee                                                                     |        |      |           |
| Medical Staff                                                                |        |      |           |
| Other                                                                        |        |      |           |
|                                                                              |        |      |           |
|                                                                              |        |      |           |
| I am a member of the following group (check all applicable boxes)            |        |      |           |
| Clinical Staff                                                               |        |      |           |
| Management Staff                                                             |        |      |           |
| Administrative/Support Staff                                                 |        |      |           |
| Other                                                                        |        |      |           |
|                                                                              |        |      |           |
|                                                                              | Cancel | Back | Next      |

#### **Conflict of Interest Declaration (Continued) Panel (continued)**

• If you selected **Other** for either of the statements, you must specify in the additional (mandatory) field.

Note: the panels on this page **do not apply** to (and will not appear for) Shared Health employees.

| I am a Representative (check all applicable boxes) in the follo | wing category |  |
|-----------------------------------------------------------------|---------------|--|
| Employee (Job Title)                                            |               |  |
| Board Member                                                    |               |  |
| Secondee                                                        |               |  |
| Medical Staff                                                   |               |  |
| ✓ Other                                                         |               |  |
| Please specify                                                  | *             |  |
| I am a member of the following group (check all applicable bo   | oxes)         |  |
| Clinical Staff                                                  |               |  |
| Management Staff                                                |               |  |
| Administrative/Support Staff                                    |               |  |
| Other                                                           |               |  |
| Please specify                                                  | *             |  |

• If you selected **Clinical** for the second statement, you must make a (mandatory) selection from the additional options to specify.

**Note:** If you select **Other** from the additional options, you will be asked to specify in an additional (mandatory) field.

| I am a member of the following group (check all applie | cable boxes)                               |
|--------------------------------------------------------|--------------------------------------------|
| ✓ Clinical Staff                                       |                                            |
| Please specify                                         |                                            |
|                                                        | <ul> <li>Nursing Staff</li> </ul>          |
|                                                        | <ul> <li>Medical Staff</li> </ul>          |
|                                                        | Professional/Technical Staff               |
|                                                        | <ul> <li>Other (please specify)</li> </ul> |
| Management Staff                                       |                                            |
| Administrative/Support Staff                           |                                            |
| Other                                                  |                                            |

This panel collects your direct deposit information.

• Select Yes or No

| Direct Deposit Information (Carrie Solmundson)<br>New Employee Step                                                                                                    | English » |
|----------------------------------------------------------------------------------------------------|-----------|
| Our employees are paid by direct deposit. To set up your deposits, we need the following:<br>1. Image of a void cheque <b>or</b> direct deposit statement from your bank or credit union (PDF, JPEG or JPG file format)<br>2. Bank transit (branch) and institution numbers, and account number (available on your cheque, or your direct deposit statement) |           |
| Are you able to provide this now?                                                                                                    |           |
| If <b>yes</b> , complete the fields that will appear below.                                                                                                    |           |
| If <b>no</b> , you will need to provide this information at a later time. You will be paid by cheque mailed to your home for a maximum of two pay periods. Instructions for providing direct deposit information will be mailed with your cheque.                                                                                                    | ı your    |
| ◯ Yes ◯ No•                                                                                                    |           |
|                                                                                                    |           |
|                                                                                                    |           |
|                                                                                                    |           |
|                                                                                                    |           |
|                                                                                                    |           |
|                                                                                                    |           |
|                                                                                                    |           |
|                                                                                                    |           |
| Cancel Back                                                                                                    | Next      |

• If you select **Yes**, you must complete the additional (mandatory) fields and upload an image of your void cheque in *.jpeg* or *.pdf* format.

Tip: The Bank Institution number is three digits, and the Bank Transit number is five digits.

| igsim igsim | $\bigcirc$ | $\bigcirc$ |
|----------------------------------------------------------------------------------------------------|------------|------------|

| How to find bank information on your cheque – click here<br>Bank Institution & Bank Transit Numbers | * |
|----------------------------------------------------------------------------------------------------|---|
| Bank Account #                                                                                      | * |
| Attach void cheque or direct deposit statement – PDF, JPEG or JPG file format only Browse*          |   |

#### Canada Personal Tax Credits Return Form TD1 Panel (1/9)

This panel provides information about completing your Federal TD1 form. The Federal TD1 form is completed over multiple screens.

| Canada Personal Tax Credits Return Form TD1 (Carrie Solmundson)<br>New Employee Step                                                                                                    |      | English≫ |
|----------------------------------------------------------------------------------------------------|------|----------|
| <ul> <li>Here are a few things to keep in mind as you complete your Federal TD1 form:</li> <li>Please read through questions and deduction descriptions carefully</li> <li>Keep track of the amounts you claim as you will need to enter a total claim amount</li> <li>If your total income for the year will be less than your total claim amount, check the box for 'Total Income Less Than Total Claim Amount'</li> <li>The 'Additional Tax To Be Deducted' option is located after you have entered your total claim amount</li> <li>You will be able to review and edit your completed TD1 prior to submitting your paperwork.</li> </ul> |      |          |
| If you require assistance, or have questions, please visit the Canada Revenue Agency Website.                                                                                                    |      |          |
|                                                                                                    |      |          |
| Cancel                                                                                                    | Back | Next     |

#### Canada Personal Tax Credits Return Form TD1 Panel (2/9)

• If you select the **More than one employer or payer at the same time** checkbox, the screens to complete lines 2 through 12 of the TD1 will not appear. The system will automatically populate "0" as the Total Claim Amount on your form, regardless of the dollar amount entered in Line 13 Total Claim Amount field.

Note: The WRHA legal entity is considered one employer and is comprised of the following:

- Churchill Health Centre
- Deer Lodge Centre
- Golden West Centennial Lodge
- Grace Hospital
- Medical Remuneration

- Middlechurch Home of Winnipeg
- Pan Am Clinic
- River Park Gardens
- Victoria General Hospital
- Winnipeg Regional Health Authority corporate programs / community health services

Note: The Shared Health legal entity is considered one employer and is comprised of the following:

- Health Sciences Centre
- Shared Health programs/services

### Canada Personal Tax Credits Return Form TD1 Panel (3/9)

This panel collects information about Canadian residency.

- Non-residents of Canada: select Yes or No for the first question. If you select No, the screens to complete lines 2 through 12 of the TD1 will not appear. The system will automatically populate "0" as the Total Claim Amount when signing the form, regardless of the dollar amount entered in Line 13 Total Claim Amount field.
- **Canadian residents** and **non-residents of Canada** must indicate their country of permanent residence using the drop-down menu.

**Note:** You must indicate your country of permanent residence, regardless of whether you are a Canadian resident or a non-resident of Canada.

| Canada Personal Tax Credits Return Form TD1 (Carrie Solmundson<br>New Employee Step                                                                                                    | n)                                                            |            | English ≫ |
|----------------------------------------------------------------------------------------------------|---------------------------------------------------------------|------------|-----------|
| For non-resident only (Tick the box that applies to you.)                                                                                                    |                                                               |            |           |
| As a non-resident, will 90% or more of your world income be included in determining your           Yes (Fill out the subsequent panels)           No (Enter "0" on line 13, and do not fill in lines 2 to 12 as you are not entitled to the subsequent panels) | r taxable income earned in Canad<br>ie personal tax credits.) | a in 2024? |           |
| Call the international tax and non-resident enquiries line at 1-800-959-8281 if you are uns                                                                                                    | sure of your residency status.                                |            |           |
| For non-residents only - Country of nermanent residence                                                                                                    | SELECT                                                        |            |           |
|                                                                                                    |                                                               |            |           |
|                                                                                                    |                                                               |            |           |
|                                                                                                    |                                                               |            |           |
|                                                                                                    |                                                               |            |           |
|                                                                                                    |                                                               |            |           |
|                                                                                                    |                                                               | Cancel     | Back Next |

## Canada Personal Tax Credits Return Form TD1 Panel (4/9)

Note: Any questions about completing your Federal TD1 should be directed to the Canada Revenue Agency.

| Canada Personal Tax Credits Return Form TD1 (Carrie Solmundsor<br>New Employee Step                                                                                                    | ו)<br>English »                                                                                                    |
|----------------------------------------------------------------------------------------------------|----------------------------------------------------------------------------------------------------|
|                                                                                                    |                                                                                                    |
| 1. Basic personal amount                                                                                                    |                                                                                                    |
| Every resident of Canada can enter a basic personal amount of \$15,705. However, if your net income from<br>income tax and benefit return at the end of the tax year. If your income from all sources will be greater than<br>TD1-WS, Worksheet for the 2024 Personal Tax Credits Return, and enter the calculated amount here. | all sources will be greater than \$173,205 and you enter \$15,705, you may have an amount owing on your<br>\$173,205, you have the option to calculate a partial claim. To do so, fill in the appropriate section of Form |
| 2. Canada caregiver amount for infirm children under age 18                                                                                                    |                                                                                                    |
| Only one parent may claim \$2,616 for each infirm child born in 2007 or later who lives with both parents the<br>right to claim the "Amount for an eligible dependant" on line 8 may also claim the Canada caregiver amount                                                                                                    | roughout the year. If the child does not live with both parents throughout the year, the parent who has the t for the child.                                                                                              |
| 3. Age amount                                                                                                    |                                                                                                    |
| If you will be 65 or older on December 31, 2024, and your net income for the year from all sources will be<br>between \$44,325 and \$102,925. To calculate a partial amount, fill out the line 3 section of Form TD1-WS.                                                                                                    | 644,325 or less, enter \$8,790. You may enter a partial amount if your net income for the year will be                                                                                                    |
| 4. Pension income amount                                                                                                    |                                                                                                    |
| If you will receive regular pension payments from a pension plan or fund (not including Canada Pension Pl<br>whichever is less: \$2,000 or your estimated annual pension income.                                                                                                    | an, Quebec Pension Plan, old age security, or guaranteed income supplement payments), enter                                                                                                    |
| 5. Tuition (full-time and part-time)                                                                                                    |                                                                                                    |
| Fill in this section if you are a student at a university or college, or an educational institution certified by Em<br>Enter the total tuition fees that you will pay if you are a full-time or part-time student.                                                                                                    | ployment and Social Development Canada, and you will pay more than \$100 per institution in tuition fees.                                                                                                    |
|                                                                                                    |                                                                                                    |
|                                                                                                    |                                                                                                    |
|                                                                                                    |                                                                                                    |
|                                                                                                    |                                                                                                    |

Show Ophoarding 1.0 version informatic

Cancel

Back

Next

#### Canada Personal Tax Credits Return Form TD1 Panel (5/9)

| Canada Personal Tax Credits Return Form TD1 (Carrie Solmundson)<br>New Employee Step                                                                                                    | English ≫                                                                                                    |
|----------------------------------------------------------------------------------------------------|----------------------------------------------------------------------------------------------------|
| New Employee Step         6. Disability amount         If you will claim the disability amount on your income tax and benefit return by using Form T2201, Disability Tax. Credit Certificate, enter \$9,872.         7. Spouse or common-law partner amount         Enter the difference between the amount on line 1 (line 1 plus \$2,616 if your spouse or common-law partner is infirm) and your spouse's or common-law partner's estimated following conditions apply:         • You are supporting your spouse or common-law partner who lives with you         • Your spouse or common-law partner who lives with you         • Your spouse or common-law partner who lives with you         • Your spouse or common-law partner who lives with you         • Your spouse or common-law partner who lives with you         • Your spouse or common-law partner, not pouse or common-law partner is infirm and has a net income for the year of \$28,041 or less.         8. Amount for an eligible dependant         Enter the difference between the amount on line 1 (line 1 plus \$2,616 if your eligible dependant is infirm) and your eligible dependant setimated net income for the year if a         • You do not have a spouse or common-law partner, or you have a spouse or common-law partner who does not live with you and who you are not supporting or being         • You do not have a spouse or common-law partner, or you have a spouse or common-law partner who does not live with you and who you are not supporting or being         • You do not have a spouse or common-law partner, or you have a spouse or common-law partner who does not live with you an | Inet income for the year if two of the<br>m)<br>If of the following conditions apply:<br>g supported by<br>giver amount for infirm children |
| Fill out this section if, at any time in the year, you support an infirm eligible dependant (aged 18 or older) or an infirm spouse or common-law partner whose net income for t calculate the amount you may enter here, fill out the line 9 section of Form TD1-WS.                                                                                                    | the year will be \$28,041 or less. To                                                                                                    |
|                                                                                                    |                                                                                                    |
| Cancel                                                                                                    | Back Next                                                                                                    |

### Canada Personal Tax Credits Return Form TD1 Panel (6/9)

Note: Any questions about completing your Federal TD1 should be directed to the Canada Revenue Agency.

• Line 13 (TOTAL CLAIM AMOUNT ) is mandatory.

| 10. Canada caregiver amount for dependant(s) age 18 or older         If, at any time in the year, you support an infirm dependant age 18 or older (other than the spouse or common-law partner or eligible dependant you claimed an amount for on line 9 or could have claimed an amount for if their net income were under \$18,321) whose net income for the year will be \$19,666 or less, enter \$8,375. You may enter a partial amount if their net income for the year will be between \$19,666 and \$28,041. To calculate a partial amount if under the ine to section of Form TD1-WS. This worksheet may also be used to calculate your part of the amount if you are sharing it with another caregiver who supports the same dependant. You may claim this amount for more than one infirm dependant age 18 or older.         11. Amounts transferred from your spouse or common-law partner | Canada Personal Tax Credits Return Form TD1 (Carrie Solmundson)<br>New Employee Step                                                                                                    | n)<br>English » |
|----------------------------------------------------------------------------------------------------|----------------------------------------------------------------------------------------------------|-----------------|
| Your employer or payer will use this amount to determine the amount of your tax deductions.                                                                                                    | New Employee Step         10. Canada caregiver amount for dependant(s) age 18 or older         If, at any time in the year, you support an infirm dependant age 18 or older (other than the spouse or comm amount for if their net income were under \$18,321) whose net income for the year will be \$19,666 or less, er \$28,041. To calculate a partial amount, fill out the line 10 section of Form TD1-WS. This worksheet may also the same dependant. You may claim this amount for more than one infirm dependant age 18 or older.         11. Amounts transferred from your spouse or common-law partner         If your spouse or common-law partner will not use all of their age amount, pension income amount, tuition at 12. Amounts transferred from a dependant         If your dependant will not use all of their income tax and benefit return, enter the uruse all of their tuition amount on their income tax and benefit return, enter the uruse all of their tuition amount.         13. TOTAL CLAIM AMOUNT – Add Lines 1 to 12.         Your employer or payer will use this amount to determine the amount of your tax deductions. | English >>      |
|                                                                                                    |                                                                                                    | Consel          |

## Canada Personal Tax Credits Return Form TD1 Panel (7/9)

| Canada Personal Tax Credits Return Form TD1 (Carrie Solmundson) New Employee Step English                                                                                                    |
|----------------------------------------------------------------------------------------------------|
| Provincial or territorial personal tax credits return                                                                                                    |
| You also have to fill out a provincial or territorial TD1 form if your claim amount on line 13 is more than \$15,705. Use the Form TD1 for your province or territory of <b>employment</b> i you are an employee. Use the Form TD1 for your province or territory of <b>residence</b> if you are a pensioner. Your employer or payer will use both this federal form and your most recent provincial or territorial Form TD1 to determine the amount of your tax deductions. |
| Your employer or payer will deduct provincial or territorial taxes after allowing the provincial or territorial basic personal amount if you are claiming the basic personal amount only.                                                                                                    |
| Note: You may be able to claim the child amount on Form TD1SK, 2024 Saskatchewan Personal Tax Credits Return if you are a Saskatchewan resident supporting children under 18 at any time during 2024. Therefore, you may want to fill out Form TD1SK even if you are <b>only</b> claiming the basic personal amount on this form.                                                                                                    |
|                                                                                                    |
|                                                                                                    |
|                                                                                                    |
|                                                                                                    |
|                                                                                                    |
|                                                                                                    |
| Cancel Back Next                                                                                                    |

## Canada Personal Tax Credits Return Form TD1 Panel (8/9)

| Canada Personal Tax Credits Return Form TD1 (Carrie Solmundson)<br>New Employee Step English                                                                                                    | h≫ |
|----------------------------------------------------------------------------------------------------|----|
| Deduction for living in a prescribed zone                                                                                                    | _  |
| You may claim <b>any</b> of the following amounts if you live in the Northwest Territories,<br>Nunavut, Yukon, or another prescribed <b>northern</b> zone for more than six months in a row<br>beginning or ending in 2024:                                                                                           |    |
| <ul> <li>\$11.00 for each day that you live in the prescribed northern zone</li> <li>\$22.00 for each day that you live in the prescribed northern zone if, during that time, you live in a dwelling that you maintain, and you are the only person living in that dwelling who is claiming this deduction</li> </ul> |    |
| Employees living in a prescribed <b>intermediate</b> zone may claim 50% of the total of the above amounts.<br>For more information, go to canada.ca/taxes-northern-residents.                                                                                                    |    |
|                                                                                                    |    |
|                                                                                                    |    |
|                                                                                                    |    |
|                                                                                                    |    |
|                                                                                                    |    |
|                                                                                                    |    |
|                                                                                                    |    |
| Cancol Back Next                                                                                                    |    |
| Show Onboarding 1.0 version information                                                                                                    |    |

### Canada Personal Tax Credits Return Form TD1 Panel (9/9)

| Canada Personal Tax Credits Return Form TD1 (Carrie Solmundson)<br>New Employee Step                                                                                                    | English ≫                                                                                                    |
|----------------------------------------------------------------------------------------------------|----------------------------------------------------------------------------------------------------|
| Additional tax to be deducted                                                                                                    |                                                                                                    |
| You may want to have more tax deducted from each payment if you receive other income such as non-employment income from CPP or QPP benefits, or old age security pension. You may have less tax to pay when you file your income tax and benefit return by doing this. Enter the additional tax amount you want deducted from each payment to choose this option. You may fill out a new Form TD1 to change this deduction later.                                                                                                    |                                                                                                    |
| Reduction in tax deductions                                                                                                    |                                                                                                    |
| You may ask to have less tax deducted at source if you are eligible for deductions or non-refundable tax credits that are not liste<br>to a registered retirement savings plan (RRSP), child care or employment expenses, charitable donations, and tuition and educa<br>year). To make this request, fill out Form T1213, Request to Reduce Tax Deductions at Source, to get a letter of authority from y<br>to your employer or payer. You do not need a letter of authority if your employer deducts RRSP contributions from your salary. | ed on this form (for example, periodic contributions<br>ation amounts carried forward from the previous<br>our tax services office. Give the letter of authority |
|                                                                                                    |                                                                                                    |
|                                                                                                    |                                                                                                    |
|                                                                                                    |                                                                                                    |
|                                                                                                    |                                                                                                    |
|                                                                                                    |                                                                                                    |
| Chan Ophoarding 1.0 version information                                                                                                    | Cancel Back Next                                                                                                    |

## Provincial Personal Tax Credits Return Form TD1 Panel (1/6)

This panel provides information about completing your Provincial TD1 form. The Provincial TD1 form is completed over multiple screens.

| Provincial Personal Tax Credits Return Form TD1 (Carrie Solmundson)<br>New Employee Step                                                                                                    |               |      | English » |
|----------------------------------------------------------------------------------------------------|---------------|------|-----------|
| Liene and a family failed in mind on your complete your Dravinsial TD4 forms                                                                                                    |               |      |           |
| Please read through questions and deduction descriptions carefully     Keep track of the amounts you claim as you will need to enter a total claim amount     If your total income for the year will be less than your total claim amount, check the box for 'Total Income Less Than Total     You will be able to review and edit your completed TD1 prior to submitting your paperwork | Claim Amount' |      |           |
| If you require assistance, or have questions, please visit the Canada Revenue Agency Website.                                                                                                    |               |      |           |
|                                                                                                    |               |      |           |
|                                                                                                    |               |      |           |
|                                                                                                    |               |      |           |
|                                                                                                    |               |      |           |
|                                                                                                    |               |      |           |
|                                                                                                    |               |      |           |
|                                                                                                    | Cancel        | Back | Next      |

## Manitoba Personal Tax Credits Return Form TD1MB Panel (2/6)

• If you select the **More than one employer or payer at the same time** checkbox, the screens to complete lines 2 through 12 of the TD1 will not appear. The system will automatically populate "0" as the Total Claim Amount when signing the form, regardless of the dollar amount entered in Line 13 Total Claim Amount field.

Pan Am Clinic

**River Park Gardens** 

Victoria General Hospital

Note: The WRHA legal entity is considered one employer and is comprised of the following:

- Churchill Health Centre
- Deer Lodge Centre
- Golden West Centennial Lodge
- Grace Hospital
- Medical Remuneration

- Middlechurch Home of Winnipeg
- Pan Am Clinic
- River Park Gardens
- Victoria General Hospital
- Winnipeg Regional Health Authority corporate programs / community health services

Note: The WRHA legal entity is considered one employer and is comprised of the following:

- Churchill Health Centre
- Deer Lodge Centre
- Grace Hospital
- Medical Remuneration
- Middlechurch Home of Winnipeg
- Winnipeg Regional Health Authority corporate programs / community health services

Note: The Shared Health legal entity is considered one employer and is comprised of the following:

- Health Sciences Centre
- Shared Health programs/services

| Manitoba Personal Tax Credits Return Form TD1MB (Carrie Solmundson)<br>New Employee Step Englis                                                                                                    | h≫ |
|----------------------------------------------------------------------------------------------------|----|
| Filling out Form TD1MB                                                                                                    |    |
| Fill out this form if you have taxable income in Manitoba and <b>any</b> of the following apply:                                                                                                    |    |
| <ul> <li>you have a new employer or payer, and you will receive salary, wages, commissions, pensions, employment insurance benefits, or any other remuneration</li> <li>you want to change the amounts you previously claimed (for example, the number of your eligible dependants has changed)</li> <li>you want to increase the amount of tax deducted at source</li> </ul>                     |    |
| Sign and date it, and give it to your employer or payer.<br>If you do not fill out Form TD1MB, your employer or payer will deduct taxes after allowing the basic personal amount <b>only</b> .                                                                                                    |    |
| More than one employer or payer at the same time                                                                                                    |    |
| ☐ If you have more than one employer or payer at the same time and you have already claimed personal tax credit amounts on another Form TD1MB for 2024, you cannot claim them again. If your total income from all sources will be more than the personal tax credits you claimed on another Form TD1MB, check this box, enter "0" on line 13 on the front page and do not fill in lines 2 to 12. | ot |
|                                                                                                    |    |
|                                                                                                    |    |
|                                                                                                    |    |
|                                                                                                    |    |
|                                                                                                    |    |
|                                                                                                    |    |
| Cancel Back Next                                                                                                    | t  |

Note: Any questions about completing your Provincial TD1 should be directed to the Canada Revenue Agency.

| Manitoba Personal Tax Credits Return Form TD1MB (Carrie Solmur<br>New Employee Step                                                                                                    | idson)                                             |                                                                           | English »                            |
|----------------------------------------------------------------------------------------------------|----------------------------------------------------|---------------------------------------------------------------------------|--------------------------------------|
|                                                                                                    |                                                    |                                                                           |                                      |
| 1. Basic personal amount                                                                                                    | 15,780                                             |                                                                           |                                      |
| Every person employed in Manitoba and every pensioner residing in Manitoba can claim this amount. If you<br>payer at the same time" on page 2.                                                                                                    | will have more than one                            | employer or payer at the same time in 2024                                | I, see "More than one employer or    |
| 2. Age amount                                                                                                    |                                                    |                                                                           |                                      |
| If you will be 65 or older on December 31, 2024, and your net income from all sources will be \$27,749 or let<br>and \$52,602. To calculate a partial amount, fill out the line 2 section of Form TD1MB-WS, Worksheet for the                                                                  | ss, enter \$3,728. You ma<br>2024 Manitoba Persona | iy enter a partial amount if your net income fo<br>al Tax Credits Return. | or the year will be between \$27,749 |
| 3. Pension income amount                                                                                                    |                                                    |                                                                           |                                      |
| If you will receive regular pension payments from a pension plan or fund (not including Canada Pension Pla<br>whichever is less: \$1,000 or your estimated annual pension.                                                                                                    | n, Quebec Pension Plan                             | , old age security, or guaranteed income sup                              | oplement payments), enter            |
| 4. Tuition and education amounts (full-time and part-time)                                                                                                    |                                                    |                                                                           |                                      |
| Fill out this section if you are a student at a university, college, or educational institution certified by Employr<br>Enter your total tuition fees that you will pay, plus the amount from the following conditions that apply:                                                             | nent and Social Develop                            | ment Canada, and you will pay more than \$                                | 100 per institution in tuition fees. |
| <ul> <li>\$400 for each month you will be a full-time student</li> <li>\$400 for each month you will be a part-time student who has a mental or physical disability</li> <li>\$120 for each month you will be a part-time student who does not have a mental or physical disability</li> </ul> | y.                                                 |                                                                           |                                      |
| 5. Disability amount                                                                                                    |                                                    |                                                                           |                                      |
| If you will claim the disability amount on your income tax and benefit return by using Form T2201, Disability                                                                                                    | Tax Credit Certificate, er                         | ter \$6,180.                                                              |                                      |
|                                                                                                    |                                                    |                                                                           |                                      |
|                                                                                                    | 0                                                  | Cancel                                                                    | Back Next                            |

**Note:** If there are no other claim amounts to enter, the Basic personal amount from Line 1 must be entered into the <u>TOTAL CLAIM AMOUNT on Line 13</u>.

## Manitoba Personal Tax Credits Return Form TD1MB Panel (4/6)

| Manitoba Personal Tax Credits Return Form TD1MB (Carrie Solmu<br>New Employee Step                                                                                                    | indson)                    |                                |                      |                   | English≫     |
|----------------------------------------------------------------------------------------------------|----------------------------|--------------------------------|----------------------|-------------------|--------------|
|                                                                                                    |                            |                                |                      |                   | i            |
| 6. Spouse or common-law partner amount                                                                                                    |                            |                                |                      |                   |              |
| Enter the difference between \$9,134 and the estimated net income of your spouse or common-law partner                                                                                                    | r if both of the following | conditions apply:              |                      |                   |              |
| <ul> <li>You are supporting your spouse who lives with you</li> <li>Your spouse's or common-law partner's net income for the year will be less than \$9,134</li> </ul>                                                                                |                            |                                |                      |                   |              |
| 7. Amount for an eligible dependant                                                                                                    |                            |                                |                      |                   |              |
| Enter the difference between \$9,134 and the estimated net income of the eligible dependant if all of the for                                                                                                    | llowing conditions apply:  |                                |                      |                   |              |
| <ul> <li>You do not have a spouse or common-law partner, or you have a spouse or common-law partner</li> <li>The dependant is related to you and lives with you</li> <li>The dependant's net income for the year will be less than \$9,134</li> </ul> | who does not live with ye  | ou and who you are not s       | upporting or being s | supported by      |              |
| 8. Caregiver amount                                                                                                    |                            |                                |                      |                   |              |
| Enter \$3,605 if you are taking care of a dependant and all of the following conditions apply:                                                                                                    |                            |                                |                      |                   |              |
| <ul> <li>The dependant is your or your spouse's or common-law partner's parent or grandparent (aged 65</li> <li>The dependant lives with you</li> <li>The dependant has a net income of \$12,312 or less for the year</li> </ul>                      | or older) or an infirm rel | ative (aged 18 or older)       |                      |                   |              |
| You may enter a partial amount if the dependant's net income for the year will be between \$12,312 and \$1                                                                                                    | 15,917. To calculate a pa  | rtial amount, fill out the lir | ne 8 section of Form | TD1MB-WS.         |              |
| 9. Amount for infirm dependants age 18 or older                                                                                                    |                            |                                |                      |                   |              |
| Enter \$3,605 if you are supporting an infirm dependant and all of the following conditions apply:                                                                                                    |                            |                                |                      |                   |              |
| <ul> <li>The dependant is related to you or your spouse or common-law partner and lives in Canada</li> <li>The dependant is 18 years or older</li> <li>The dependant has a net income of \$5,115 or less for the year</li> </ul>                      |                            |                                |                      |                   |              |
| You may enter a partial amount if the dependant's net income for the year will be between \$5,115 and \$8, amount for a dependent you claimed on line 8.                                                                                              | 720. To calculate a partia | I amount, fill out the line    | 9 section of Form T  | D1MB-WS. You canr | not claim an |
| 10. Amounts transferred from your spouse or common-law partner                                                                                                    |                            |                                |                      |                   |              |
| Chaw Onboarding                                                                                                    | 1 Aversion inform          | action                         | Cancel               | Back              | Next         |

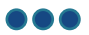

### Manitoba Personal Tax Credits Return Form TD1MB Panel (5/6)

• Line 13 (TOTAL CLAIM AMOUNT ) is mandatory.

| Manitoba Personal Tax Credits Return Form TD1MB (Carrie Solmu<br>New Employee Step                                                                                                    | ndson)                           |                                   |                            | English≫         |
|----------------------------------------------------------------------------------------------------|----------------------------------|-----------------------------------|----------------------------|------------------|
| <ul> <li>11. Amounts transferred from a dependant</li> <li>If your dependant will not use all of their disability amount on their income tax and benefit return, enter the use all of their tuition and education amounts on their income tax and benefit return, enter the unused amo</li> <li>12. Manitoba Family Tax Benefit</li> <li>To calculate this amount, fill out the line 12 section of Form TD1MB-WS.</li> <li>13. TOTAL CLAIM AMOUNT – Add lines 1 to 12.</li> </ul> | unused amount. If your or yount. | our spouse's or common-law partne | r's dependent child or gra | ndchild will not |
| rour employer or payer will use this amount to determine the amount of your provincial tax deductions.                                                                                                    |                                  |                                   |                            |                  |
|                                                                                                    |                                  | Cancel                            | Back                       | Next             |

## Manitoba Personal Tax Credits Return Form TD1MB Panel (6/6)

| Manitoba Personal Tax Credits Return Form TD1MB (Carrie Solmundson)<br>New Employee Step English »                                                                                                    |
|----------------------------------------------------------------------------------------------------|
| Total income is less than the total claim amount                                                                                                    |
| Tick this box if your total income for the year from <b>all</b> employers and payers will be <b>less</b> than your total claim amount on line 13. Your employer or payer will not deduct tax from your earnings.                                                                                                    |
| Additional tax to be deducted                                                                                                    |
| If you want to have more tax deducted at source, fill out section "Additional tax to be deducted" on the federal Form TD1.                                                                                                    |
| Reduction in tax deductions                                                                                                    |
| You may ask to have less tax deducted at source if you are eligible for deductions or non-refundable tax credits that are not listed on this form (for example, periodic contributions to a registered retirement savings plan (RRSP), child care or employment expenses, charitable donations, and tuition and education amounts carried forward from the previous year). To make this request, fill out Form T1213, Request to Reduce Tax Deductions at Source, to get a letter of authority from your tax services office. Give the letter of authority to your employer or payer. You do not need a letter of authority if your employer deducts RRSP contributions from your salary. |
|                                                                                                    |
|                                                                                                    |
|                                                                                                    |
|                                                                                                    |
|                                                                                                    |
| Cancel Back Next                                                                                                    |

#### **Great West Life Group Benefit Plan Details Panel**

This panel only applies to (and appears for) Shared Health employees who are located in Thompson. It provides and collects information for the Great West Life application for group coverage.

- You must click the **Plan Details** link to open and read the document (document opens in a new browser window). A checkmark will appear in the box.
- You must answer Yes or No to the questions listed on the screen.

| Great West Life Group Benefit Plan Details (Test Thompson)<br>New Employee Step                                                                                                    | English »      |
|----------------------------------------------------------------------------------------------------|----------------|
| Great West Life Application for Group Coverage  Plan Details* Note: Dental coverage can only be refused if you and/or your dependants are covered by duplicate group benefits through your spouse's em | ployer.        |
| Would you like to refuse benefits for either yourself and/or your dependents?       Yes       No         Does your spouse have active dental group benefits with his/her employer?       Yes       No  | ~              |
| Canc                                                                                                    | el Back Finish |

 If you selected Yes to "would you like to refuse benefits for either yourself and/or your dependents" you must complete additional fields.

| Refusal of Benefits                                                                                        |                            |                                        |   |
|----------------------------------------------------------------------------------------------------|----------------------------|----------------------------------------|---|
| I understand the plan of group benefits offered to me, but I decline to participate in<br>dental care for: | O Myself and my dependants | <ul> <li>My dependants only</li> </ul> | * |
| Spousal insurers name:                                                                                     | *                          |                                        |   |
| Spouse's Plan Number:                                                                                      | ×                          |                                        |   |
|                                                                                                    |                            |                                        |   |

If you selected Yes to "Does your spouse have active dental group benefits with his/her employer" you must
also complete the Manitoba Blue Cross - Health Sciences Centre - application for dental benefits panel (see
next page).

#### Manitoba Blue Cross - Health Sciences Centre: Application for Dental Benefits

This panel only appears if you are being hired into a unionized position at the Health Sciences Centre and you are eligible for the Health Sciences Centre Dental Service Plan.

| Manitoba Blue Cross (Carrie Solmundson)<br>New Employee Step En                                                                                                    | glish≫ |
|----------------------------------------------------------------------------------------------------|--------|
| Health Sciences Centre - application for dental benefits                                                                                                    |        |
| Please click on the link below and read the following document to help you understand your benefits.                                                                                                    |        |
| HSC Dental Enrolment Rules     Permanent Employees: First day of the month following 3 months from the employee's hire date.     Temporary Employees: First day of the month following 1 year from the employee's hire date.     Exception: First day of the month following employee's hire date, only if employee is transferring from another facility in the Manitoba Healthcare System, where they were |        |
| participating in the HEB Dental plan.                                                                                                    |        |
| - Employees must enroll according to their true family status<br>- Once enrolled, employees may not opt out while still employed. (Except in the event of duplicate coverage)                                                                                                    |        |
| Please Select One:                                                                                                    |        |
| Cancel Back Fit                                                                                                    | nish   |

• If you selected Waive, you must complete the additional (mandatory) fields.

| Since you have elected to waive coverage please provide details of your alternate | coverage: |
|-----------------------------------------------------------------------------------|-----------|
| Policy Number                                                                     | *         |
| Name of Insurance Company                                                         | *         |

#### If you selected Enrol, you must complete the additional (mandatory) fields.

| Do you or your dependents have dental coverage through another insurance plan to be coordinated? | e 🔿 Yes | 🔘 No | * |  |
|--------------------------------------------------------------------------------------------------|---------|------|---|--|
|--------------------------------------------------------------------------------------------------|---------|------|---|--|

# Manitoba Blue Cross - Health Sciences Centre: Application for Dental Benefits (cont'd)

• If you selected **Yes**, you must complete the additional (mandatory) fields.

| If yes, please indicate:  | <br>_ |
|---------------------------|-------|
| Name of Insured           | *     |
| Name of Insurance Company | *     |
| Policy Number             | *     |

#### **Review and Approve Panels**

When you have finished filling out all the necessary information panels, you will be presented with a series of "Review and Approve" panels. Each panel displays the information you entered throughout the process, giving you the chance to review it one last time before approving it.

#### Instructions:

- Review the information that displays on each Review and Approve panel.
- If any of your entries are incorrect, click on the incorrect information. The original panel will open, and you can correct the information. Once corrected, click the **Finish** button to return to the Review and Approve panels.
- When you finish reviewing the information on each Review and Approve panel, click the **Next** button to advance to the next.
- When you reach the final Review and Approve panel, a **Finish** button will display.

**Note:** If you return to a panel to correct information, any mandatory links on that panel must be clicked again. For example, definitions, documents to read, etc.

| Review and Approve - New Employee Step                                                                        | English                             | << Back                           | Next >>      |
|----------------------------------------------------------------------------------------------------|-------------------------------------|-----------------------------------|--------------|
| Please review the data you have entered. If any inform up where you can correct the data. Once corrected, cli | nation is incorrect simply click on | the incorrect data. A wizard scre | en will pop- |
|                                                                                                    | ick 'Finish' on the pop-up to retur | n to the Review and Approval pag  | ge.          |

# Review and Approve Panel (1/10)

| Review an                                         | nd Approve - New Employee Step                               |                               |                          |                | English                                                       |               | Next >>                   |
|---------------------------------------------------|--------------------------------------------------------------|-------------------------------|--------------------------|----------------|---------------------------------------------------------------|---------------|---------------------------|
| Please review corrected, click                    | the data you have entered.<br>k 'Finish' on the pop-up to re | f any inforr<br>iurn to the l | nation is i<br>Review ar | ncorr<br>nd Ap | ect simply click on the incorrect data. A wiz<br>proval page. | ard screen v  | vill pop-up where you car |
| New Hire Inform                                   | nation                                                       |                               |                          |                |                                                               |               |                           |
| Employee Infor                                    | mation                                                       |                               |                          |                |                                                               |               |                           |
| Employee Name                                     | e                                                            |                               |                          |                |                                                               |               |                           |
| Legal First Na                                    | ame                                                          | Carrie                        |                          | Midd           | dle Name                                                      |               |                           |
| Legal Last Na                                     | ame                                                          | Solmund                       | son                      | Prefe          | erred Name                                                    |               |                           |
| Employee ID                                       |                                                              | 0010343                       | U                        |                |                                                               |               |                           |
| Primary & Seco<br>Primary Phon                    | ndary Phone Number<br>le Number (Format: 10 digits           | ) 2047894                     | 567                      | Seco           | ondary Phone Number (Format: 10 digits)                       |               |                           |
| Physical Addres                                   | SS                                                           |                               |                          |                |                                                               |               |                           |
| Street Numbe                                      | er and Name                                                  | 234 Rona                      | ald Street               | Addr           | ress Line 2                                                   |               |                           |
| Province                                          |                                                              | MANITO                        | I<br>RA                  | Post           | ntry<br>al Code                                               | CA<br>R3J 3J4 |                           |
|                                                   |                                                              |                               | -                        |                | -                                                             |               |                           |
| Street Number                                     | s<br>er and Name                                             | 234 Rona                      | ald Street               | Addr           | ress Line 2                                                   |               |                           |
| City                                              |                                                              | Winnipeg                      |                          | Cour           | ntry                                                          | СА            |                           |
| Province                                          |                                                              | MANITO                        | BA                       | Post           | al Code                                                       | R3J 3J4       |                           |
| Date of Birth an                                  | d Gender                                                     |                               |                          |                |                                                               |               |                           |
| Date of Birth (<br>Social Insurar                 | (mm/dd/yyyy)<br>nce Number                                   | 25/04/20<br>6560987           | 00<br>65                 | Gen            | der                                                           | Female        |                           |
| Spouse and Der                                    | pendents                                                     |                               |                          |                |                                                               |               |                           |
| Spouse and Der                                    | nendent Information                                          |                               |                          |                |                                                               |               |                           |
| Spouse and Dep                                    |                                                              |                               |                          |                |                                                               |               |                           |
| You must enroll                                   | I in family coverage if you have a                           | spouse/com                    | mon-law a<br>Family      | nd/or          | eligible dependent children.                                  |               | on law partner and/or eli |
|                                                   |                                                              | Demnuon                       | Status<br>Marital        |                | r anniy. Thave engine ranniy members (s                       | Jouse, comm   | on-iaw partner and/or en  |
|                                                   | Marital Status Definition                                    |                               | Status                   |                | Married                                                       |               |                           |
| Do you have<br>eligible<br>dependent<br>children? | Yes                                                          |                               |                          |                |                                                               |               |                           |
| Spouse/Commo                                      | on-Law Information                                           |                               |                          |                |                                                               |               |                           |
| First Name                                        | kevin                                                        |                               | Middle Ir                | nitial         | Molo                                                          |               |                           |
| Last Name                                         | Solmunason                                                   |                               | Date of                  |                | Male                                                          |               |                           |
| (mm/dd/yyyy)                                      | 25/04/1991                                                   |                               | Marriage<br>(mm/dd/      | ,<br>уууу)     | 25/04/2021                                                    |               |                           |
| Does your<br>spouse or                            |                                                              |                               |                          |                |                                                               |               |                           |
| common-law                                        | Yes                                                          |                               |                          |                |                                                               |               |                           |
| reside in<br>Canada?                              |                                                              |                               |                          |                |                                                               |               |                           |
| Number of                                         |                                                              |                               |                          |                |                                                               |               |                           |
| eligible<br>dependents                            | 1                                                            |                               |                          |                |                                                               |               |                           |
| Dependent 1                                       |                                                              |                               |                          |                |                                                               |               |                           |
| First Name                                        | Belram                                                       |                               | Middle Ir                | nitial         |                                                               |               |                           |
| Last Name                                         | Solmundson                                                   |                               | Gender                   |                | Male                                                          |               |                           |
| Date of Birth<br>(mm/dd/yyyy)                     | 25/04/2023                                                   |                               | Relation                 | ship           | Child                                                         |               |                           |
| Does your<br>dependent                            | Ma -                                                         |                               | Full-Time                | e              | N                                                             |               |                           |
| child reside                                      | Yes                                                          |                               | Student                  |                | NO                                                            |               |                           |
| Disabled                                          | No                                                           |                               |                          |                |                                                               |               |                           |
| •                                                 |                                                              |                               |                          |                |                                                               |               |                           |
| Close                                             |                                                              |                               |                          |                |                                                               |               | Next >>                   |
|                                                   |                                                              |                               |                          |                |                                                               |               |                           |

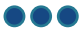

# Review and Approve Panel (2/10)

| Review and Approve - New Employee Step                                                     |                                                     | English 🖌                                                                                             | << Back                 | Next >> |
|--------------------------------------------------------------------------------------------|-----------------------------------------------------|----------------------------------------------------------------------------------------------------|-------------------------|---------|
| Please review the data you have entered. If a where you can correct the data. Once correct | ny information is inco<br>ed, click 'Finish' on the | rrect simply click on the incorrect data. A wizard<br>e pop-up to return to the Review and Approval p | screen will poj<br>age. | o-up    |
| Employment Equity Survey                                                                   |                                                     |                                                                                                    |                         |         |
| Do you identify yourself as an Indigenous pe                                               | erson? No                                           |                                                                                                    |                         |         |
| Do you identify yourself as part of a visible m                                            | ninority? No                                        |                                                                                                    |                         |         |
| Do you identify yourself as a person with dis                                              | ability? No                                         |                                                                                                    |                         |         |
| Emergency Contact Information                                                              |                                                     |                                                                                                    |                         |         |
| First Name Kevin Last<br>Phone Number (10 digits) 2045098765                               | t Name Solmundson                                   |                                                                                                    |                         |         |
| Conflict of Interest Declaration                                                           |                                                     |                                                                                                    |                         |         |
| Conflict of Interest Industry Relationships                                                |                                                     |                                                                                                    |                         |         |
| No                                                                                         |                                                     |                                                                                                    |                         |         |
| Close                                                                                      |                                                     |                                                                                                    | << Back                 | Next >> |

# Review and Approve (3/10)

| Please review the data<br>up where you can corr | a you<br>rect th | have entered. If any<br>te data. Once correct | informat<br>ted, click | ion is incorrect simply o<br>'Finish' on the pop-up | click on the<br>to return to | incorrect data.<br>the Review an | A wizard scr<br>d Approval p | reen will pop-<br>age. |
|-------------------------------------------------|------------------|-----------------------------------------------|------------------------|-----------------------------------------------------|------------------------------|----------------------------------|------------------------------|------------------------|
| WRHA - New Hire In                              | form             | ation                                         |                        |                                                     |                              |                                  |                              |                        |
| Conflict of Interest                            | Decla            | ration (Continued)                            |                        |                                                     |                              |                                  |                              |                        |
| Employee (Job Title)                            | Yes              | Board Member                                  |                        | No                                                  |                              |                                  |                              |                        |
| Secondee                                        | No               | Medical Staff                                 |                        | No                                                  |                              |                                  |                              |                        |
| Other                                           | No               |                                               |                        |                                                     |                              |                                  |                              |                        |
| Clinical Staff                                  | Yes              | Please specify                                |                        | Nursing                                             |                              |                                  |                              |                        |
| Management Staff                                | No               | Administrative/Supp                           | ort Staff              | No                                                  |                              |                                  |                              |                        |
| Other                                           | No               |                                               |                        |                                                     |                              |                                  |                              |                        |
| Direct Deposit Infor                            | matio            | on                                            |                        |                                                     |                              |                                  |                              |                        |
| Are you able to provi<br>direct deposit at this | de ba<br>mome    | nk information for<br>ent?                    | Yes                    |                                                     |                              |                                  |                              |                        |
|                                                 |                  |                                               | Void C                 | Cheque information deta                             | ail                          | Bank Institutio                  | n & Bank                     | 00412345               |
| Bank Account #                                  |                  |                                               | 12345                  | 67                                                  |                              |                                  |                              |                        |
|                                                 |                  |                                               | Click I                | nere to review uploaded                             | l files                      |                                  |                              |                        |
| Uploads:                                        |                  |                                               | Uploa                  | aded_30_04_2018_20_                                 | 40_49.pdf                    |                                  |                              |                        |

# Review and Approve (4/10)

| Review and Approve - New Employee Step                                                                                                    |                                                   | English 🖌                                                                                                    | << Back                  | Next >> |
|----------------------------------------------------------------------------------------------------|---------------------------------------------------|----------------------------------------------------------------------------------------------------|--------------------------|---------|
| Please review the data you have entered. In where you can correct the data. Once corre                                                    | f any informati<br>ected, click 'Fir              | on is incorrect simply click on the incorrect data. A wizard s<br>ish' on the pop-up to return to the Review and Approval pa                                                              | screen will pop<br>age.  | p-up    |
| Canada Personal Tax Credits Return Form TD1                                                                                               |                                                   |                                                                                                    |                          | _       |
| Filling out Form TD1                                                                                                    |                                                   |                                                                                                    |                          | _       |
| More than one employer or payer at the same tin                                                                                           | ne                                                |                                                                                                    |                          | _       |
| If you have more than one employer or pay<br>another Form TD1 for 2024, you <b>cannot</b> of<br>tax credits you claimed on another Form T | yer at the sam<br>laim them aga<br>Ɗ1, check this | e time and you have already claimed personal tax credit a<br>in. If your total income from all sources will be more than t<br>box, enter "0" on Line 13 and do not fill in Lines 2 to 12. | mounts on<br>he personal | No      |
| Total income is less than the total claim amount                                                                                          |                                                   |                                                                                                    |                          | _       |
| Tick this box if your total income for the ye<br>Your employer or payer will not deduct tax                                               | ar from <b>all</b> em<br>from your ear            | ployers and payers will be <b>less</b> than your total claim amou<br>nings.                                                                                                    | nt on line 13.           | No      |
| Canada Personal Tax Credits Return Form TD1                                                                                               |                                                   |                                                                                                    |                          |         |
| For non-resident only (Tick the box that applies t                                                                                        | to you.)                                          |                                                                                                    |                          | _       |
| Yes (Fill out the subsequent panels)                                                                                                    | No                                                | No (Enter "0" on line 13, and do not fill in lines 2 to 12 as entitled to the personal tax credits.)                                                                                      | you are not              | No      |
| For non-residents only - Country of permanent residence.                                                                                  |                                                   |                                                                                                    |                          |         |
| Close                                                                                                    |                                                   |                                                                                                    | << Back                  | Next >> |

| where you can correct the data              | a. Once corrected, | , click 'Finish' on the pop-up to return to the Review and Approval pag         | je.   | ιþ |
|---------------------------------------------|--------------------|---------------------------------------------------------------------------------|-------|----|
| Canada Personal Tax Credits Retu            | Irn Form TD1       |                                                                                 |       |    |
| 1. Basic personal amount                    | 15705              | 2. Canada caregiver amount for infirm children under age 18                     |       |    |
| 3. Age amount                               |                    | 4. Pension income amount                                                        |       |    |
| 5. Tuition (full-time and part-til          | me)                |                                                                                 |       |    |
| Canada Personal Tax Credits Retu            | rn Form TD1        |                                                                                 |       |    |
| 6. Disability amount                        | 7                  | . Spouse or common-law partner amount                                           |       |    |
| 8. Amount for an eligible dependant         | 9<br>ci            | . Canada caregiver amount for eligible dependant or spouse or ommon-law partner |       | _  |
| Canada Personal Tax Credits Retu            | rn Form TD1        |                                                                                 |       |    |
| 10. Canada caregiver amount age 18 or older | for dependant(s)   | 11. Amounts transferred from your spouse or<br>common-law partner               |       |    |
| 12 Amounts transforred from                 | a dependant        | 13 TOTAL CLAIM AMOUNT - Add Lines 1 to 12                                       | 15705 |    |

# Review and Approve (6/10)

|   | Review and Approve - New Employee Step                                                              | English >                                                                                                    | << Back         | Next >> |
|---|----------------------------------------------------------------------------------------------------|----------------------------------------------------------------------------------------------------|-----------------|---------|
|   | Please review the data you have entered. If a                                                       | any information is incorrect simply click on the incorrect data. A wizard                                         | screen will por | מוו-נ   |
|   | where you can correct the data. Once correct                                                        | ted, click 'Finish' on the pop-up to return to the Review and Approval p                                          | age.            | 5-up    |
|   | Canada Personal Tax Credits Return Form TD1                                                         |                                                                                                    |                 |         |
|   | Provincial or territorial personal tax credits return                                               |                                                                                                    |                 |         |
|   | Canada Personal Tax Credits Return Form TD1                                                         |                                                                                                    |                 |         |
|   | Deduction for living in a prescribed zone                                                           |                                                                                                    |                 |         |
|   | You may claim <b>any</b> of the following amounts prescribed <b>northern</b> zone for more than six | if you live in the Northwest Territories, Nunavut, Yukon, or another months in a row beginning or ending in 2024: |                 |         |
| C | ose                                                                                                 |                                                                                                    | << Back         | Next >> |

# Review and Approve (7/10

|   | Review and Approve - New Employee Step                                                                                                    | English >                                                                                                    | << Back                | Next >> |
|---|----------------------------------------------------------------------------------------------------|----------------------------------------------------------------------------------------------------|------------------------|---------|
|   | Please review the data you have entered. If any in where you can correct the data. Once corrected, c                                                                                                    | formation is incorrect simply click on the incorrect data. A wizard<br>lick 'Finish' on the pop-up to return to the Review and Approval p                                                                                            | screen will po<br>age. | p-up    |
|   | Canada Personal Tax Credits Return Form TD1                                                                                                    |                                                                                                    |                        |         |
|   | Additional tax to be deducted                                                                                                    |                                                                                                    |                        |         |
|   | You may want to have more tax deducted from ea<br>income from CPP or QPP benefits, or old age sec<br>tax and benefit return by doing this. Enter the add<br>this option. You may fill out a new Form TD1 to ch | ach payment if you receive other income such as non-employmen<br>curity pension. You may have less tax to pay when you file your ir<br>litional tax amount you want deducted from each payment to cho<br>nange this deduction later. | nt<br>ncome<br>ose     |         |
|   | Reduction in tax deductions                                                                                                    |                                                                                                    |                        |         |
| ( | lose                                                                                                    |                                                                                                    | << Back                | Next >> |

# Review and Approve (8/10)

| Review and Approve - New Employee Step                                                                                                    | English > << Back                                                                                                    | Next > |
|----------------------------------------------------------------------------------------------------|----------------------------------------------------------------------------------------------------|--------|
| Please review the data you have entered where you can correct the data. Once cor                                                                     | . If any information is incorrect simply click on the incorrect data. A wizard screen will poprected, click 'Finish' on the pop-up to return to the Review and Approval page.                                                                                        | o-up   |
| Manitoba Personal Tax Credits Return Form TI                                                                                                    | D1MB                                                                                                    |        |
| Filling out Form TD1MB                                                                                                    |                                                                                                    |        |
| More than one employer or payer at the same                                                                                                    | time                                                                                                    |        |
| If you have more than one employer or p<br>another Form TD1MB for 2024, you <b>can</b><br>personal tax credits you claimed on anot<br>lines 2 to 12. | ayer at the same time and you have already claimed personal tax credit amounts on <b>not</b> claim them again. If your total income from all sources will be more than the her Form TD1MB, check this box, enter "0" on line 13 on the front page and do not fill in | No     |
| Manitoba Personal Tax Credits Return Form TI                                                                                                    | D1MB                                                                                                    |        |
| 1. Basic personal amount 15,780                                                                                                    | 2. Age amount                                                                                                    |        |
| 3. Pension income amount                                                                                                    | 4. Tuition and education amounts (full-time and part-time)                                                                                                    |        |
| 5. Disability amount                                                                                                    |                                                                                                    |        |
| ose                                                                                                    | << Back                                                                                                    | Next   |
|                                                                                                    |                                                                                                    |        |

# Review and Approve (9/10)

| Please review the data you have entered. If any information is where you can correct the data. Once corrected, click 'Finish' | incorrect simply click on the incorrect data. A wizard s<br>on the pop-up to return to the Review and Approval pa | creen will poj<br>ge. | p-up |
|----------------------------------------------------------------------------------------------------|----------------------------------------------------------------------------------------------------|-----------------------|------|
| Manitoba Personal Tax Credits Return Form TD1MB                                                                               |                                                                                                    |                       |      |
| 6. Spouse or common-law partner amount                                                                                        | 7. Amount for an eligible dependant                                                                               |                       |      |
| 8. Caregiver amount                                                                                                    | 9. Amount for infirm dependants age 18 o                                                                          | or                    |      |
| 10. Amounts transferred from your spouse or common-law<br>partner                                                             |                                                                                                    |                       |      |
| Manitoba Personal Tax Credits Return Form TD1MB                                                                               |                                                                                                    |                       |      |
| 11. Amounts transferred from a dependant                                                                                      | 12. Manitoba Family Tax Benefit                                                                                   |                       |      |
| 13 TOTAL CLAIM AMOUNT - Add lines 1 to 12 15780                                                                               |                                                                                                    |                       |      |

# Review and Approve (10/10)

| Review and Approve - New Employee Step                                                                    | English                                                                                                    | << Back                                                   | Next >> |
|----------------------------------------------------------------------------------------------------|----------------------------------------------------------------------------------------------------|-----------------------------------------------------------|---------|
| Please review the data you have entered. If any i where you can correct the data. Once corrected,         | nformation is incorrect simply click on the incorrec<br>click 'Finish' on the pop-up to return to the Review | ct data. A wizard screen will pop<br>v and Approval page. | o-up    |
| Manitoba Personal Tax Credits Return Form TD1MB                                                           |                                                                                                    |                                                           |         |
| Total income is less than the total claim amount                                                          |                                                                                                    |                                                           |         |
| Tick this box if your total income for the year from<br>Your employer or payer will not deduct tax from y | n all employers and payers will be less than your<br>your earnings.                                          | total claim amount on line 13.                            | No      |
| Additional tax to be deducted                                                                             |                                                                                                    |                                                           |         |
| Reduction in tax deductions                                                                               |                                                                                                    |                                                           |         |
|                                                                                                    |                                                                                                    |                                                           |         |
| Close                                                                                                    |                                                                                                    | << Back                                                   | Next>   |

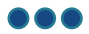

### **Sign Forms Panel**

This panel signals the start of "electronic signature step" for your forms. This is the final step of your online Onboarding process.

• Click the **Sign Forms** button when you are ready to complete the electronic signature step.

| My Profile                                                                      |           |
|---------------------------------------------------------------------------------|-----------|
|                                                                                 |           |
|                                                                                 | English 🔊 |
| Click the "Sign Forms" button if you would like to sign the employee forms now. |           |
| Sign Forms                                                                      |           |

#### **Electronic Signature Step Sign On Panel**

This panel introduces the electronic signature step.

- Your **User Name** autopopulates. This is the same User Name that displayed in the Create your Password and Security Question panel at the beginning of the process. **Do not edit it**.
- Click the Agreement to Use Electronic Click Signature to Sign Documents.
- Enter your Onboarding password in the Password field.

**Note:** If you have forgotten your password, you can click the *Forgot Password* link to reset it. See how to <u>Reset</u> <u>Your Onboarding Password</u> for detailed instructions (if necessary).

| Welcome, Carrie Solmundson                                                                                                    |           |
|----------------------------------------------------------------------------------------------------|-----------|
|                                                                                                    |           |
|                                                                                                    | English 🕨 |
| Electronic Signature Step for Carrie Solmundson                                                                                                    |           |
| Welcome to the electronic signature step. At this step you will sign all of your paperwork. Please acknowledge your agreement to use electronic signature technology by clicking the agreement below.                                                                                                    |           |
| Agreement to Use Electronic Click Signature to Sign Documents<br>Carrie Solmundson, agree to sign these electronic PDF documents using "click" signature technology. I understand that a record of each<br>document and my signing of it will be stored in electronic code. I intend both the signature I inscribe with the "click" signature technology and the<br>electronic record of it to be my legal signature to the document. I confirm that the document is "written" or "in writing" and that any accurate record of<br>the document is an original of the document. |           |
| Enter the Password and its Confirmation (if required) and click "Submit". The list of documents you need to sign will be displayed. Click the "Click to Sign" button to place your electronic signature on the document. A check mark will appear next to the form you have electronically signed. Each form will be automatically presented for your review and signature.                                                                                                    |           |
| User Name Password Password                                                                                                    |           |
| Pin Code xxx-xx-8765 Forgot Password                                                                                                    |           |
|                                                                                                    |           |
| Submit                                                                                                    |           |

#### **Click to Sign Panel**

In the Click to Sign panel:

- A. All the forms you need to sign are listed on the left side.
- B. The current form to be signed is displayed in the main panel.
- **C.** Use the scrollbar on the right to scroll down through the form to review the information.
- **D.** Click the **Click to Sign** button (above the list of forms) to electronically sign the current form and move to the next form. Please wait until you see the form displayed before signing it.
- **E.** If you see any errors for information that you input on a form, click the **Employee's Forms Correct Data** text link at the top of the screen to return to the applicable panel and make corrections. After you make necessary corrections, the system will re-populate the form(s) with the corrected information. You will be asked to log back into the Signature Step to re-sign your forms.

|                                                                                                    |                                                                                                    |                                                                                                    | Welcome, Carrie Soln                                                                                                    | nundson                                                                       |                                                    |
|----------------------------------------------------------------------------------------------------|----------------------------------------------------------------------------------------------------|----------------------------------------------------------------------------------------------------|----------------------------------------------------------------------------------------------------|-------------------------------------------------------------------------------|----------------------------------------------------|
| Employee's FormsCorrect Data                                                                                           | Need help signi                                                                                                    | ing your forms? (                                                                                                    | Click here for instruc                                                                                                    | ctions.                                                                       |                                                    |
| Click to Sign<br>Click the "Click to Sign" button to e-sign your<br>forms.<br>The next form to sign will automatically | Canada Hevenue Agence du revenu<br>du Canada 22                                                                                                    | 024 Personal Tax                                                                                                    | Credits Return                                                                                                    | Pr                                                                            | English<br>rotected B when completed<br>TD1        |
| appear and a check mark will appear by<br>each signed form.<br>Personal Tax Credits Return<br>2024                     | Fill out this form based on the best estimate of your circle<br>figure the form based on the best estimate of your circle<br>of you do not fill out this form, your tax deductions will on<br>pay you.                                                                                                    | First name and initial(s)                                                                                                    | al amount, estimated by your en                                                                                                    | ployer or payer b                                                             | eased on the income they                           |
| Manitoba Personal Tax<br>Credits Return 2024<br>Confidentiality Policy and                                             | Solmundson Address 234 Ronald Street Winnipeg 1. Basic personal amount – Every resident of Canad (Street Winniped)                                                                                                    | Postal code           R   3   J   3   J   4           a can enter a basic persona                                                             | 2000/04/25<br>For non-residents only<br>Country of permanent resident<br>al amount of \$15,705. However,                                            | if your net income                                                            | Social insurance number<br>5 5 6 0 9 8 7 6 5<br>e. |
| Pledge - SH<br>Conflict of Interest<br>Declaration SH                                                                  | Irom an sources will be greater man \$173,cob and you<br>return at the end of the tax year. If your income from a<br>partial claim. To do so, fill in the appropriate section of<br>the calculated amount here. 2. Canada caregiver amount for infirm children und                                                | I enter \$15,705, you may no<br>Il sources will be greater that<br>Form TD1-WS, Worksheet<br>der age 18 – Only one pare                       | an \$173,205 you have the option<br>for the 2024 Personal Tax Cred                                                                                  | firm child born in                                                            | nter 15705                                         |
| Bluecross HSC Dental Form<br>17002                                                                                     | 2007 or later who lives with both parents throughout th<br>parent who has the right to claim the "Amount for an ei-<br>the child.<br>3. Age amount – If you will be 65 or older on Decemb<br>or less, enter \$8,790. You may enter a partial amount<br>calculate a partial amount. Fill out the line 3 section of | e year. If the child does not<br>ligible dependant" on line 8<br>er 31, 2024, and your net in<br>if your net income for the ye<br>form TD1-WS | t live with both parents througho<br>may also claim the Canada card<br>noome for the year from <b>all</b> source<br>ar will be between \$44,325 and | ut the year, the<br>egiver amount for<br>ces will be \$44,32<br>\$102,925. To | 5                                                  |
|                                                                                                    | <ol> <li>Pension income amount – If you will receive regul<br/>Pension Plan, Quebec Pension Plan, old age security,<br/>\$2,000 or your estimated annual pension income.</li> <li>Tuition (full-time and part-time) – Fill in this section</li> </ol>                                                             | ar pension payments from a<br>or guaranteed income sup                                                                                        | a pension plan or fund (not inclu<br>plement payments), enter <b>which</b><br>university or college, or an educa                                    | ding Canada<br>never is less:<br>ational institution                          |                                                    |
|                                                                                                    | certified by Employment and Social Development Can<br>total tuition fees that you will pay if you are a full-time <b>6</b> . <b>Disability amount</b> – If you will claim the disability a<br>Tax Credit Certificate, enter \$9,872.                                                                              | ada, and you will pay more<br>or part-time student.<br>mount on your income tax a                                                             | than \$100 per institution in tuition<br>and benefit return by using Form                                                                           | n fees. Enter the T2201, Disability                                           |                                                    |
|                                                                                                    | 7. Spouse or common-law partner amount – Enter<br>or common-law partner is infirm) and your spouse's o<br>conditions apply:                                                                                                    | the difference between the a<br>r common-law partner's esti                                                                                   | amount on line 1 (line 1 plus \$2,<br>imated net income for the year if                                                                             | 616 if your spous<br>f <b>two</b> of the follow                               | e<br>ing                                           |

After you electronically sign a form,

- A checkmark appears beside it in the list on the left, and
- The next form in the list displays on the screen.

|                                                                                                    |                                                                                                    |                                                                                                    | Welcome, Carrie Soln<br>Logout                                                                                                    | nundson                                                                                                    |                                                  |        |
|----------------------------------------------------------------------------------------------------|----------------------------------------------------------------------------------------------------|----------------------------------------------------------------------------------------------------|----------------------------------------------------------------------------------------------------|----------------------------------------------------------------------------------------------------|--------------------------------------------------|--------|
| Employee's FormsCorrect Data                                                                                                    | Need he                                                                                                    | Ip signing your forms?                                                                                                    | Click here for instru                                                                                                    | ctions.                                                                                                    | G                                                | nglish |
| Click to Sign<br>Click the "Click to Sign" button to e-sign your<br>forms.<br>The next form to sign will automatically<br>appear and a check mark will appear by<br>each signed form.<br>Personal Tax Credits Return                   | Maniłoba Secondary Read page 2 before filling out this form. Y                                                                                                    | 2024 Ma<br>Personal Tax C<br>'our employer or payer will use this                                                                                                    | nitoba<br>redits Return<br>form to determine the amount                                                                                                    | Prote                                                                                                    | cted B when completed<br>TD1MB<br>ax deductions. |        |
| <ul> <li>2024</li> <li>Manitoba Personal Tax<br/>Credits Return 2024</li> <li>Confidentiality Policy and<br/>Pledge - SH</li> <li>Conflict of Interest</li> <li>Declaration SH</li> <li>Bluecross HSC Dental Form<br/>17002</li> </ul> | Hi out this form based on the best estimate i<br>Last name<br>Solmundson<br>Address<br>234 Ronald Street Winnipeg<br>1. Basic personal amount – Every person<br>If you will have more than one employer or<br>on page 2.<br>2. Age amount – If you will be 65 or older<br>(\$3,728. You may enter a partial amount if y<br>amount, fill out the line 2 section of Form T1<br>3. Pension income amount – If you will re<br>Plan, Quebec Pension Plan, old age securi<br>estimated annual pension.<br>4. Tuition and education amounts (full-ti<br>educational institution certified by Employm<br>tuition fees. Enter your total tuition fees than<br>• \$400 for each month you will be a part<br>• \$120 for each month you will be a part<br>• \$120 for each month you will be a part<br>• 5. Disability amount – If you will claim the<br>Tax Credit Certificate, enter \$6,180.<br>6. Spouse or common-law parter amou<br>common-law partner amou for the following | of your circumstances.<br>First name and initial(s)<br>Carrie<br>Postal code<br>R 3 J 3 J<br>i employed in Manitoba and every per<br>payer at the same time in 2024, see'<br>on December 31, 2024, and your net<br>your net income for the year will be be<br>DIMB-WS, Worksheet for the 2024 M<br>cevier regular pension payments from<br>ty, or guaranteed income supplement<br>ime and part-time) – Fill out this sect<br>tent and Social Development Canada<br>ty ou will pay, plus the amount from tl<br>ime student who has a mental or ph<br>-time student who does not have a m<br>disability amount on your income tax<br>ant – Enter the difference between \$9<br>g conditions apply: | Date of birth (YYYY/MM/DD)<br>2000/04/25<br>Ter ron-residents only<br>Country of permanent reside:<br>Source than one employer or paye<br>income from all sources will be \$<br>tween \$27.749 and \$52.602. To<br>tanitoba Personal Tax Credits Re<br>a pension plan or fund (not inclu-<br>t payments), enter whichever is<br>ion if you are a student at a univer,<br>and you will pay more than \$10<br>to<br>infal or physical disability<br>and benefit return by using Form<br>134 and the estimated net incom | Employee number<br>00103456<br>nce 6 5<br>claim this amount.<br>r at the same time"<br>27,749 or less, enter<br>calculate a partial<br>turn.<br>ding Canada Pension<br>less: \$1,000 or your<br>rrsity, college, or<br>0 per institution in<br>172201, Disability<br>te of your spouse or | al insurance number<br>6 0 9 8 7 6 5<br>15,780   |        |

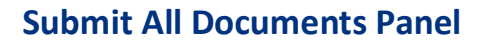

This panel presents all of your electronically signed forms in one scrolling display. You can use the scrollbar on the right to scroll through the forms.

Now that you have signed all of your forms, you can save or print your Onboarding documents package.

• Click the Submit all Documents button to send in your signed forms.

Note: The hiring process, including pay and benefits, is not completed until you complete this step.

|                                                                                                    |                                                                                                    |                                                                                                    |                                                                                          | Submit All Docu                  |
|----------------------------------------------------------------------------------------------------|----------------------------------------------------------------------------------------------------|----------------------------------------------------------------------------------------------------|------------------------------------------------------------------------------------------|----------------------------------|
|                                                                                                    | Print F                                                                                                    | Package                                                                                                    |                                                                                          |                                  |
| Draw 🗸 🏈 🗍 🗍 A <sup>N</sup> –                                                                                                    | - + ••   1                                                                                                    | of 14   🥥   🖽                                                                                                    |                                                                                          | (                                |
| Canada Revenue Agence du revenu<br>Agency du Canada                                                                                                    | 2024 Personal Ta                                                                                                    | x Credits Return                                                                                                    | Protecte                                                                                 | ed B when completed<br>TD1       |
| ill out this form based on the best estimate of your c<br>you do not fill out this form, your tax deductions will<br>ay you.                                                                                                    | only include the basic perso                                                                                              | nal amount, estimated by your en                                                                                                    | nployer or payer based o                                                                 | on the income they               |
| Last name<br>Solmundson                                                                                                    | First name and initial(s)<br>Carrie                                                                                       | 2000/04/25                                                                                                    | 00103456                                                                                 |                                  |
| Address 234 Ronald Street Winnipeg                                                                                                    | Postal code<br>R   3   J   3   J                                                                                          | For non-residents only<br>Country of permanent reside                                                                                         | nce Social i                                                                             | nsurance number<br>6 0 9 8 7 6 5 |
| <ol> <li>Basic personal amount – Every resident of Can<br/>from all sources will be greater than \$173,205 and y<br/>return at the end of the tax year. If your income fron<br/>partial claim. To do so, fill in the appropriate section<br/>the calculated amount here.</li> </ol> | ada can enter a basic perso<br>vou enter \$15,705, you may<br>h all sources will be greater to<br>of Form TD1-WS, Workshe | nal amount of \$15,705. However,<br>have an amount owing on your in<br>han \$173,205 you have the option<br>et for the 2024 Personal Tax Cree | if your net income<br>come tax and benefit<br>n to calculate a<br>dits Return, and enter | 15705                            |
| 2. Canada caregiver amount for infirm children u                                                                                                    | under age 18 – Only one pa<br>t the year. If the child does n<br>n eligible dependant" on line                            | rent may claim \$2,616 for each in<br>ot live with both parents througho<br>8 may also claim the Canada car                                   | firm child born in<br>ut the year, the<br>egiver amount for                              |                                  |
| parent who has the right to claim the "Amount for ar<br>the child.                                                                                                    |                                                                                                    |                                                                                                    |                                                                                          |                                  |

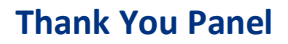

This panel signals the completion of your online Onboarding process. You can close your browser window.

**Note:** This screen also appears if you attempt to access the online Onboarding system from your original email link after you have already completed the process.

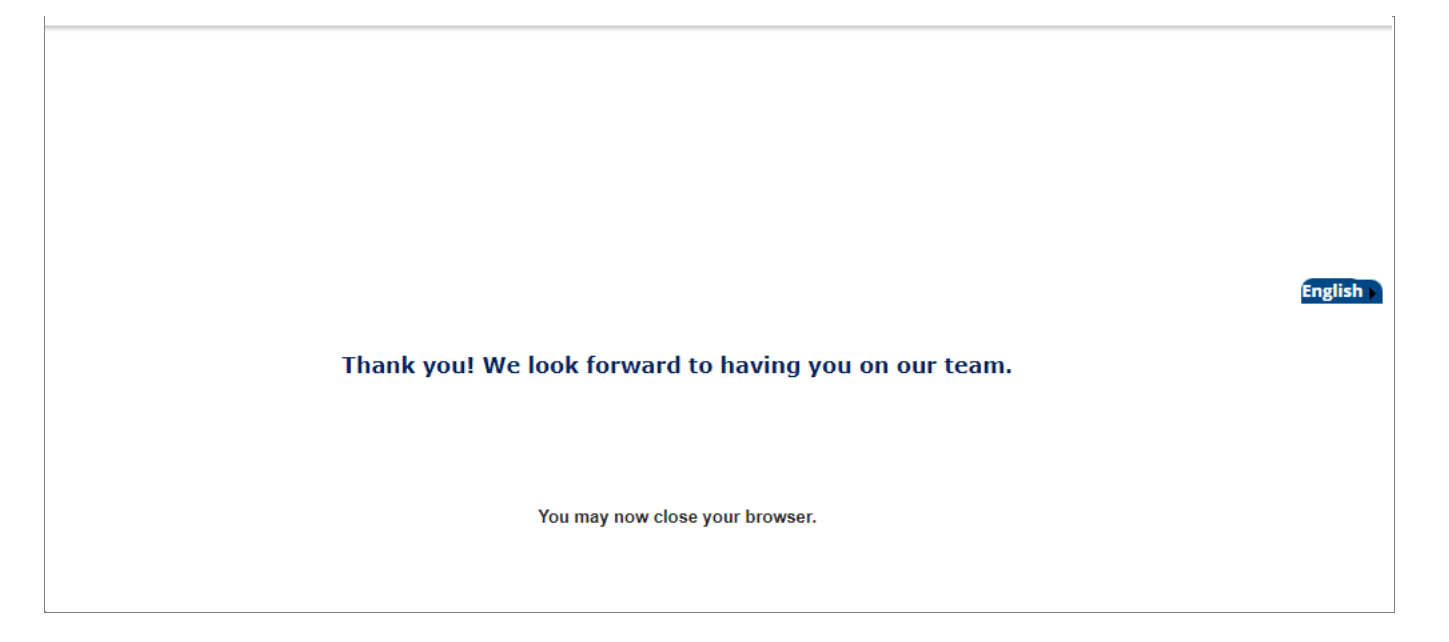